## TM-H6000 III

## Installation Windows-Druckertreiber

## Anleitung

1. Serielle Schnittstelle im Gerätemanager gleich konfigurieren wie der Drucker. (Selbsttest beim Drucker ausführen)

| genscha   | iften von NetMos PCT Serial Port (COM4)           |
|-----------|---------------------------------------------------|
| Allgemein | Anschlusseinstellungen Treiber Details Ressourcen |
|           | Bits pro Sekunde: 19200                           |
|           | Datenbits: 8                                      |
|           | Parität: Keine                                    |
|           | Stoppbits: 1                                      |
|           | Elusssteuerung: Xon / Xoff                        |
|           | Erweitert Wiederherstellen                        |
|           |                                                   |
|           |                                                   |
|           |                                                   |
|           | OK Abbrechen                                      |

Flow Control auf Xon/Xoff setzen

2. ATM\_304E.exe ausführen und beide Drucker auswählen

| Select Module |                                                                                                    |   |  |  |
|---------------|----------------------------------------------------------------------------------------------------|---|--|--|
|               | Select Install Module   EPSON TM-H6000II Receipt  EPSON TM-H6000II Slip  EPSON TM-H6000II Endorse  EPSON TM-H6000II Validation  FEPSON TM-H6000II Beceipt  |   |  |  |
|               | CFS0/TM-H6000III Hecept  CFS0/TM-H6000III Slip  CFS0/TM-H6000III Endorse  EPS0/TM-H6000III Validation  EPS0/TM-J7000/7100 Receipt  FES0/TM-J7000/7100 Slip |   |  |  |
|               | <u>COPY</u> <u>DELETE</u> <u>Printer Port Setting</u> , e.t.c                                                                                              |   |  |  |
|               | < <u>Z</u> urück Fertig stellen Abbreche                                                                                                    | n |  |  |

3. Bei beiden Drucker die gleiche Printer Port Settings ausführen

| Printer Port Setting, e.t.c.                       | Printer Port Setting, e.t.c.                       |  |  |
|----------------------------------------------------|----------------------------------------------------|--|--|
| Printer Setting                                    | Printer Setting                                    |  |  |
| Set Default Printer                                | Set Default Printer                                |  |  |
|                                                    |                                                    |  |  |
| Printer Port Setting                               | Printer Port Setting                               |  |  |
|                                                    |                                                    |  |  |
| Port Tune -                                        | Port Time :                                        |  |  |
| C Parallel LPT1                                    | C Paraļlei LPT1 💌                                  |  |  |
| Serial COM4                                        |                                                    |  |  |
| <u>B</u> audRate : 19200 ▼ <u>S</u> topBits : 1 ▼  | <u>B</u> audRate : 19200 ▼ <u>S</u> topBits : 1 ▼  |  |  |
| DataBits : 8 V FlowControl : DTR/DSR               | DataBits: 8 		 FlowControl: DTR/DSR                |  |  |
| Parity : None 💌                                    | Parity : None 💌                                    |  |  |
| С ЦЅВ                                              | СШѕв                                               |  |  |
|                                                    | C ICP/IP                                           |  |  |
| О ТСРЛР                                            | С терле                                            |  |  |
| C TCP/IP(Use Print Server)                         | C TCP/IP(Use Print Server)                         |  |  |
| Status Viewer: IP Address :                        | Status Viewer: IP Address :                        |  |  |
| C Use Count of confirmation : 1                    | C Use Count of confirmation : 1                    |  |  |
| C Do not use TimeOut interval (millisecond) : 1000 | C Do not use TimeOut interval (millisecond) : 1000 |  |  |
| 0K Cancel                                          | OK Cancel                                          |  |  |
|                                                    |                                                    |  |  |

- Computer neu starten !!!
   Unter Printer und Faxgeräte sollten jetzt beide Printer "ready" sein und beide in diesem Falle COM-4 benutzen.
- 6. Bei jedem Drucker Testseite drucken